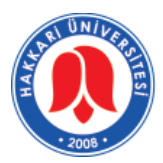

T.C. HAKKARİ ÜNİVERSİTESİ Bilgi İşlem Daire Başkanlığı

## KURUM DIŞI GELEN EVRAK TARA VE EKLE

Ana ekranda **EVRAK EKLE** menüsünde *Kurum Dışı Gelen Tara ve Ekle* seçeneği bulunmuyorsa aşağıdaki adımları takip ediniz.

| 🔨 🛨 📩 ? 👯 🛛 ervision Hakkari Üniversitesi - Kişisel Sayfam                                                                                                    |                                                                  |  |  |  |  |  |  |  |  |
|----------------------------------------------------------------------------------------------------|------------------------------------------------------------------|--|--|--|--|--|--|--|--|
| Evrak Ekle Aramalar Personel E                                                                                                    | vrakları 🙀 Kısayollarım   🏪 Ayarlar                              |  |  |  |  |  |  |  |  |
| Kısayolla Dilekçe Tara ve Ekle   Kurum Dışı Giden   Arşiv Kurum İçi Giden   Benir Harici Kurum İçi Giden   Benir Harici Kurum Dışı Giden   Benir Olur - Uygunluk Evrakı   Benime İlgili Klasörler | CMYO-YönetimKurulu<br>Göreviniz bulunmamaktaı<br>CMYO-Müdür Yrd. |  |  |  |  |  |  |  |  |
| Şekil 1.                                                                                                    |                                                                  |  |  |  |  |  |  |  |  |

1. Ana sayfada bulunan AYARLAR menüsünden Menü ayarları seçeneği seçilir.

| 🔨 🛧 🛨 🧴 ? 🔛 🛛 envision' Hakkari Üniversitesi - Kişisel Sayfam |                  |          |                    |               |    |   |                 |  |  |  |
|---------------------------------------------------------------|------------------|----------|--------------------|---------------|----|---|-----------------|--|--|--|
|                                                               | Evrak Ekle       | Aramalar | Personel Evrakları | 🤺 Kısayolları | ım | 2 | Ayarlar         |  |  |  |
|                                                               |                  |          |                    |               |    |   | Menü Ayarları   |  |  |  |
| Kisayo                                                        | llarim           |          |                    | <u>v ^ ×</u>  | CN | ÷ | Portalpart Ekle |  |  |  |
| 📚 Arg                                                         | şivlenmiş Evrak  |          |                    |               | Gč | - | Temalar         |  |  |  |
| 🐎 Be                                                          | nim Cevapladığım | Evrak    |                    |               | '  | - |                 |  |  |  |
| Şekil 2.                                                      |                  |          |                    |               |    |   |                 |  |  |  |

Aşağıdaki şekilde gösterildiği gibi bir pencere açılacaktır. Açılan pencerede sol taraf var olan menü seçeneklerini gösterir. Sağ taraf ise eklemek istediğiniz menü seçeneklerini gösterir. Öncelikle sol taraftan Evrak Ekle kısmı seçilmelidir. Sağ taraftan ise aşağıdaki şekilde gösterildiği gibi Evrak →Kurum Dışı Gelen Evrak →Kurum Dışı Gelen Evrak Tara ve Ekle ve Evrak →Kurum Dışı Gelen Evrak Ekle seçeneklerini işaretleyip sayfanın altında bulunan EKLE butonuna basılır. Yapılan işlemler KAYDET butonu ile kaydedilerek işlem tamamlanır.

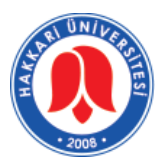

## T.C. HAKKARİ ÜNİVERSİTESİ Bilgi İşlem Daire Başkanlığı

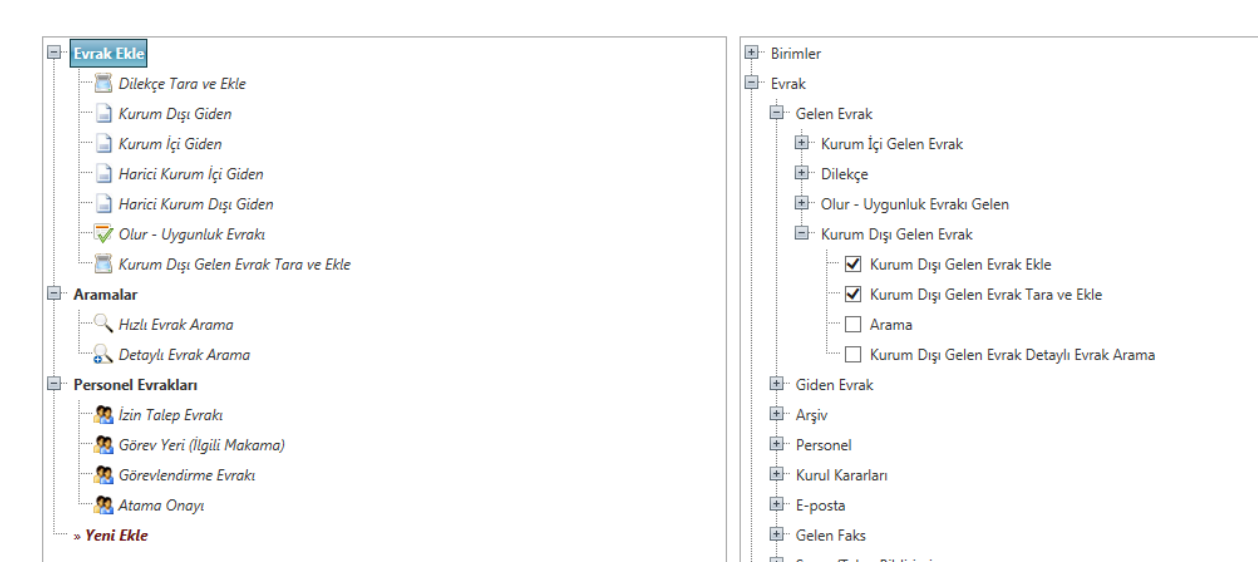

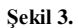